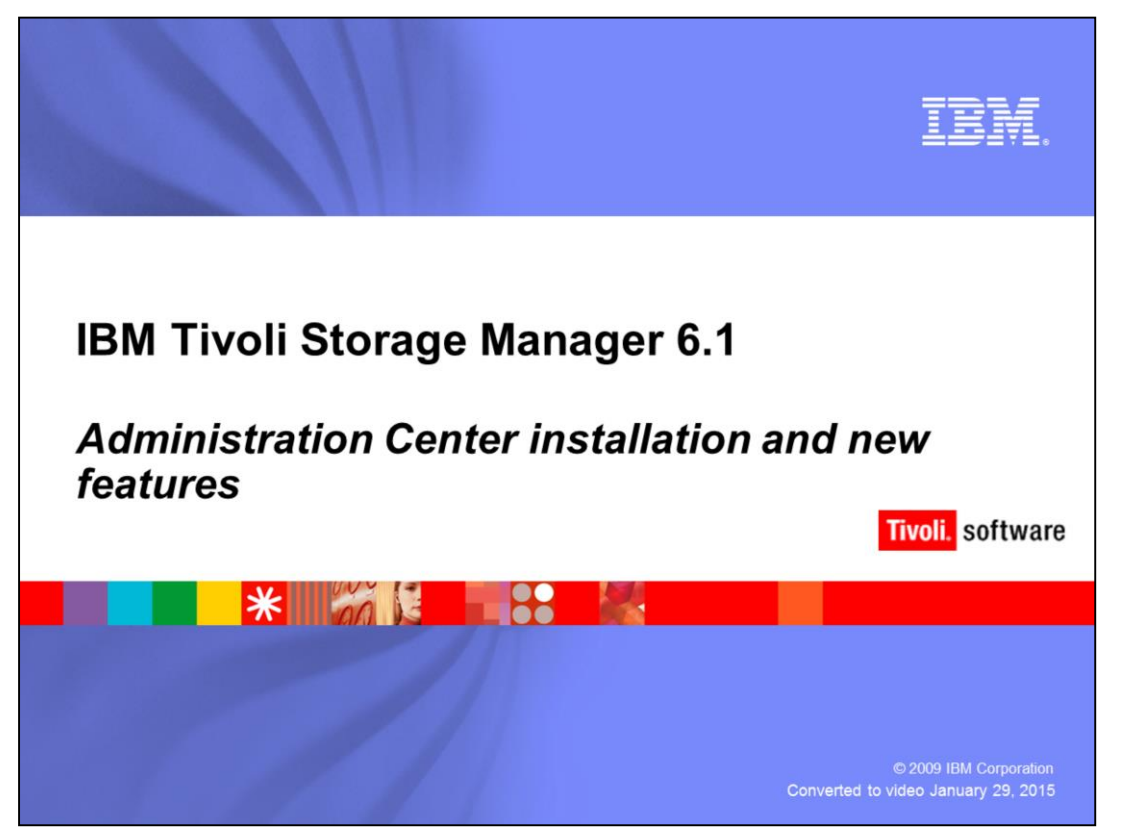

This IBM Education Assistant module describes the Administration Center installation and new features.

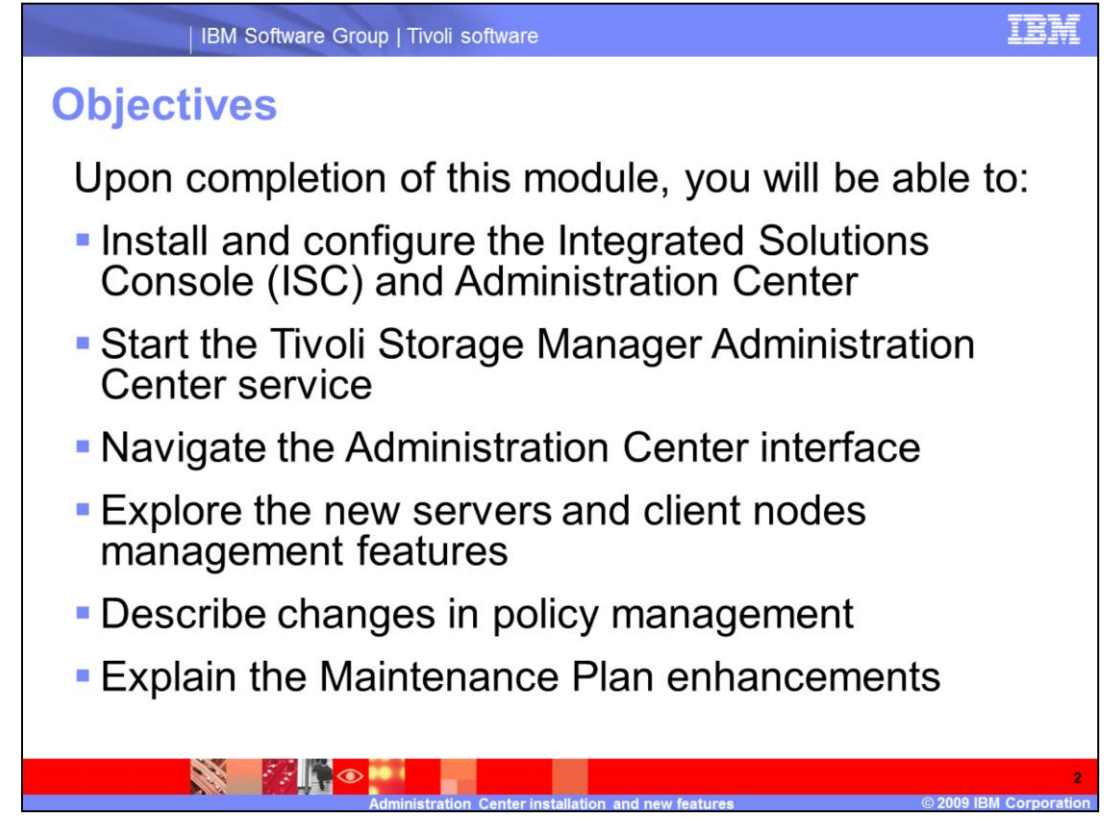

Upon completion of this module, you will be able to:

Install the Integrated Solutions Console (ISC) and Administration Center.

Navigate the Administration Center interface.

Explore the new servers and client nodes management features.

Explain the Maintenance Plan enhancements.

Describe changes in policy management.

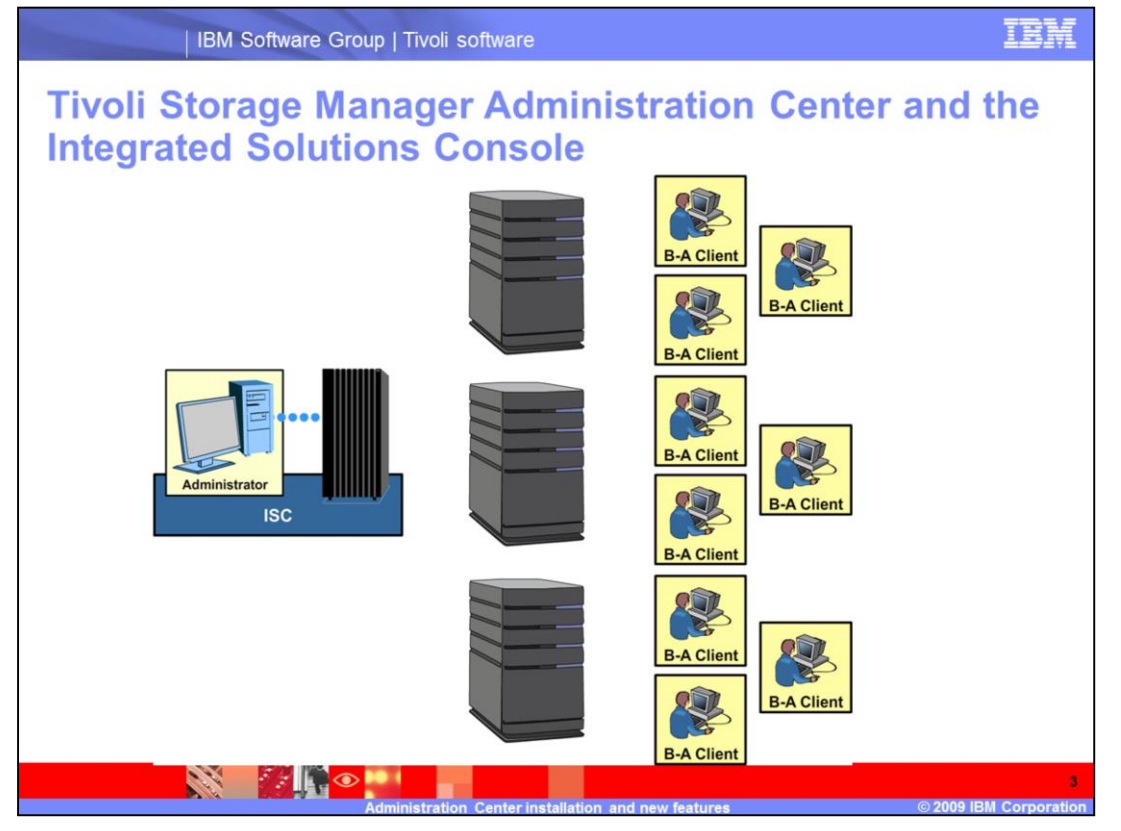

The Administration Center provides a way to manage multiple Tivoli Storage Manager servers from a single administrative interface. You can access the Administration Center from a supported browser anywhere in your network. The Administration Center wizards help make complex configuration tasks easier, eliminating errors that can occur when using the command line.

| Physical memory                                                                                                  | 1 GB or more for runtime installations                                                         |  |  |  |  |
|----------------------------------------------------------------------------------------------------|------------------------------------------------------------------------------------------------|--|--|--|--|
| Disk space                                                                                                    | Installation media location: 505 MB<br>Temporary space: 75 MB<br>Installation location: 650 MB |  |  |  |  |
| Processor                                                                                                    | Refer to the Installation Guide and README file                                                |  |  |  |  |
| Virtual memory or<br>swap space Double the physical memory                                                       |                                                                                                |  |  |  |  |
| Network<br>connectivity                                                                                          | A network adapter and connection to a physical network that can carry IP packets               |  |  |  |  |
| Also required:<br>• Port 9043<br>• A static IP address Always check the IBM Web<br>site for latest requirements. |                                                                                                |  |  |  |  |

The requirements for installing the Integrated Solutions Console and Administration Center have been updated. These changes have increased the ease and speed of installation, and decreased the overall footprint of the product.

The physical memory should be 1 GB or more for runtime installations. The disk space for the installation media location is 505 MB, temporary space requires 75 MB, and the installation location requires 650 MB. The virtual memory or swap space should be double the physical memory. You must verify that you have a static IP address.

Always refer to the IBM Web site for the most current information on installation requirements.

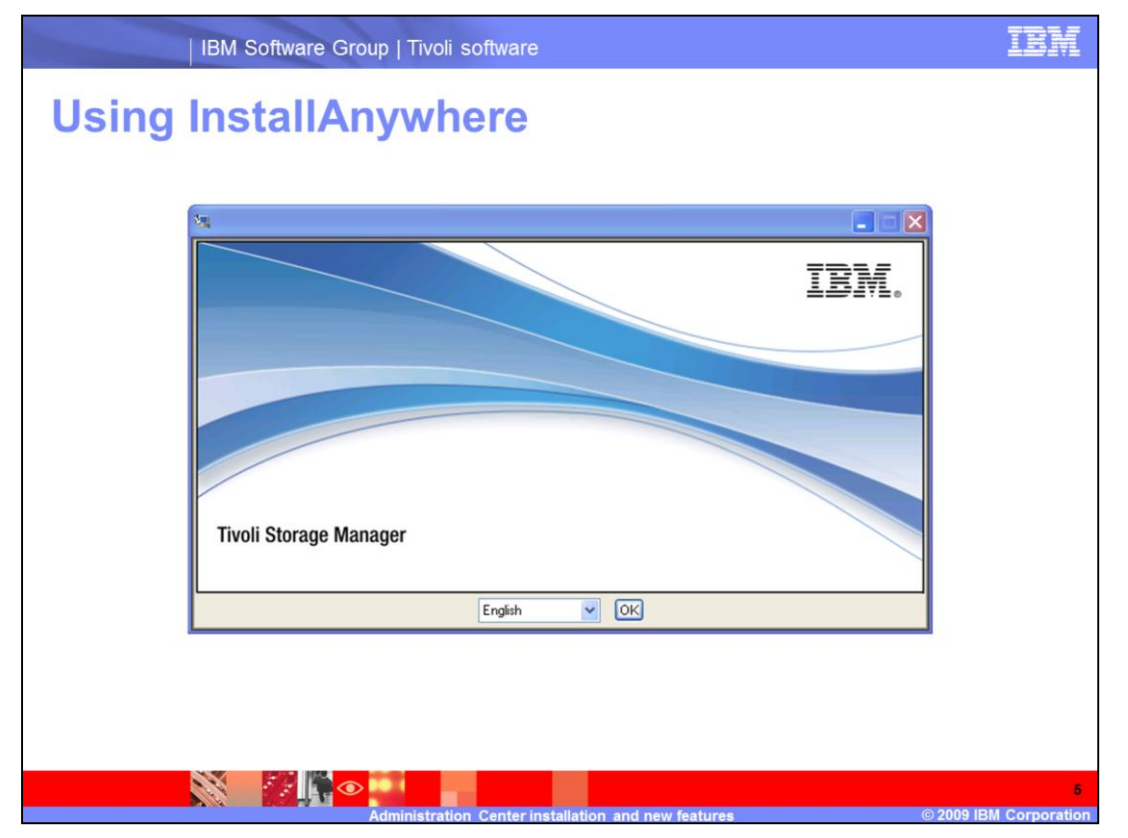

The new installer for Tivoli Storage Manager is called InstallAnywhere. Select a language and click OK to begin the process.

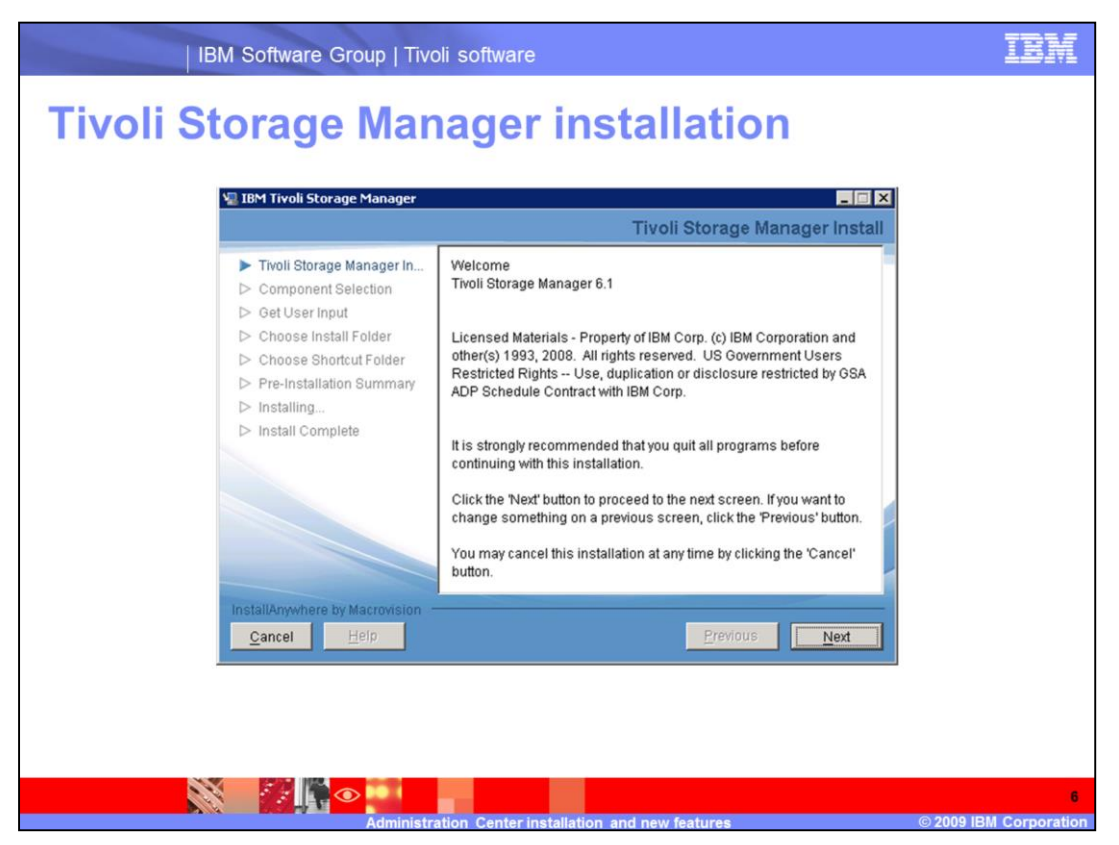

A list of tasks that this wizard performs is displayed on the left side of the page. Close any other applications you have running before continuing with the installation.

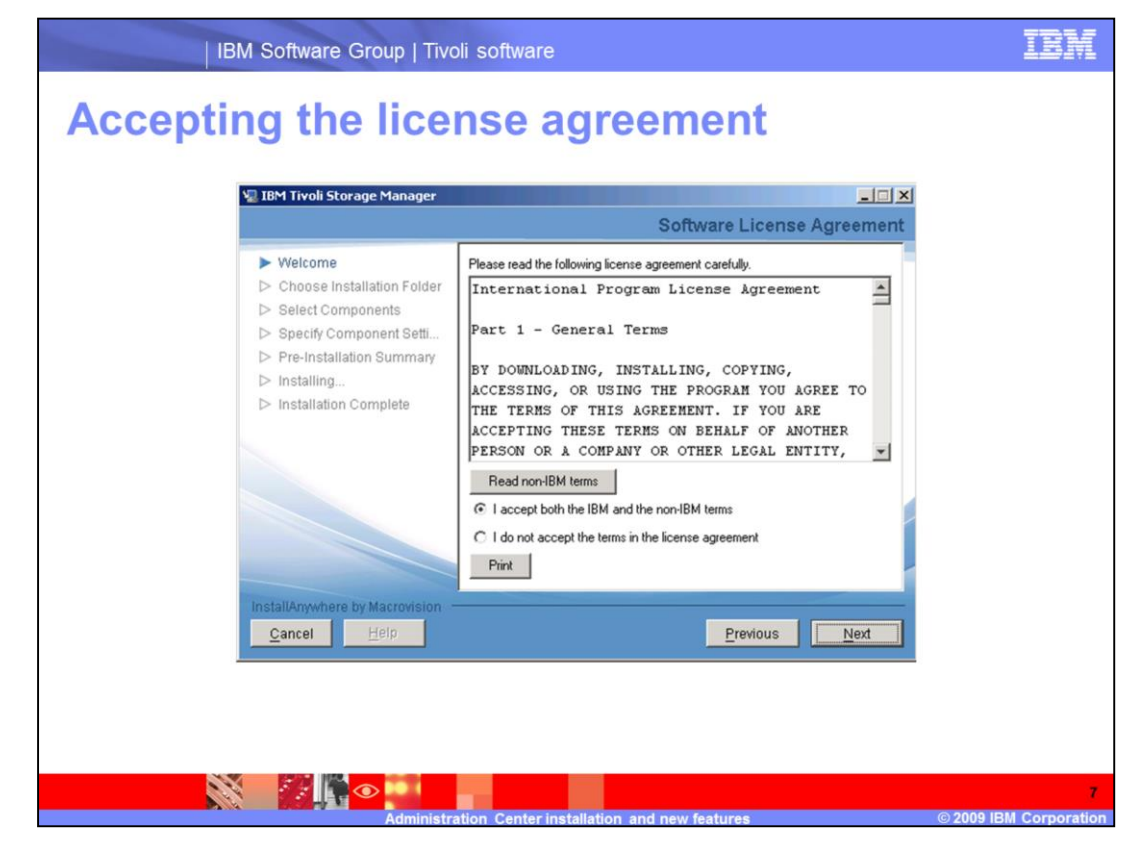

Read and accept the terms of the license agreement.

| IBM Software Group   Tive                                                                                                    | oli software                                                                                                    | IBM                       |
|----------------------------------------------------------------------------------------------------|----------------------------------------------------------------------------------------------------|---------------------------|
| Choosing an insta                                                                                                    | llation folder                                                                                                   |                           |
| V IBM Tivoli Storage Manager                                                                                                    | Choose Install Folder                                                                                            |                           |
| Velcome Choose Installation Folder Select Components Specify Component Setti Pre-Installation Summary Installing Installation Complete InstallAnywhere by Macrovision Cancel Help | Where Would You Like to Install?         C:\Program Files\TivoRTSM         Restore Default Folder         Choose |                           |
| Administr                                                                                                    | ation Center installation and new features                                                                       | 8<br>2009 IBM Corporation |

The default installation directory is provided in the field shown. You can accept this location or click Choose to select a different location.

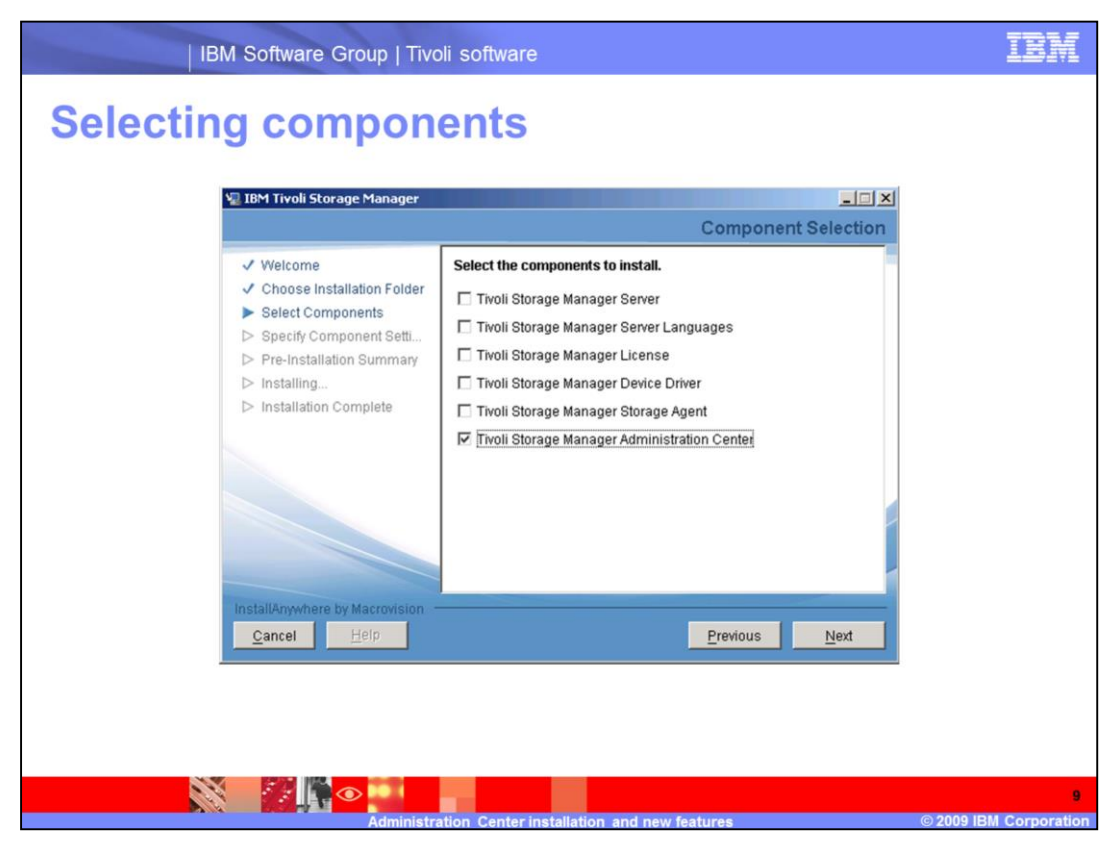

Select the Tivoli Storage Manager Administration Center component for installation.

| IBM Software Group   Tivo                                                                                                    | li software IBM                                                                                                    |
|----------------------------------------------------------------------------------------------------|----------------------------------------------------------------------------------------------------|
| Specifying the ISC                                                                                                    | user name and password                                                                                                    |
| Velcome Choose Installation Folder Select Components Specify Component Setti Pre-Installation Summary Installation Summary Installation Complete InstallAnywhere by Macrovision Cancel | Administration Center         To install the Administration Center and Integrated Solutions         Console, enter the following information. Create an Integrated         Solutions Console password if you do not have one. Use an existing password if you have one.         ISC user name:         iscadmin         ISC password:         Outring password:         Port number:         3043 |
|                                                                                                    | 10                                                                                                    |

On this page, the default ISC user name and port number are provided. You must provide an ISC password and verify that password. If you must use a different port number, you can change it here, as long as that port number is available.

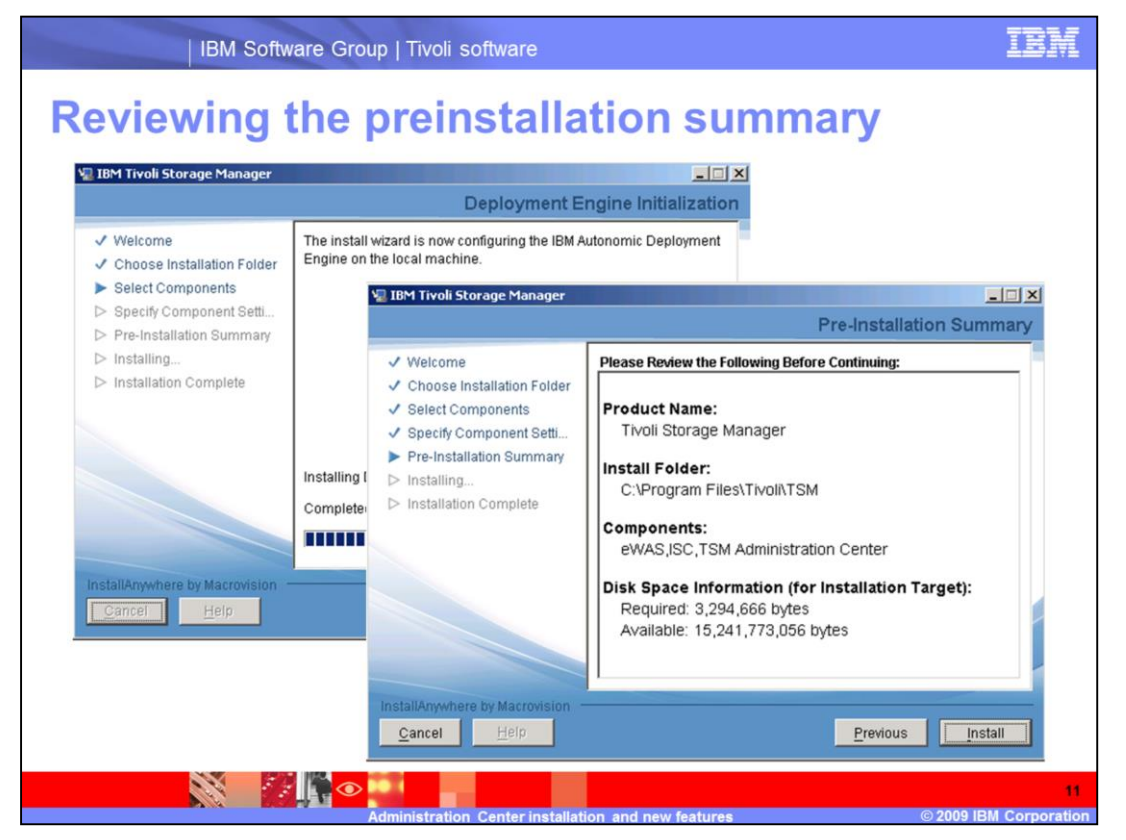

After the Deployment Engine Initialization is complete, a preinstallation summary is displayed. This list includes the product name, installation folder, a list of components to be installed, and the required and available disk space. Review this information before continuing.

Click Install to begin the installation. After this process is complete, a list of successfully installed components is displayed. This list includes eWAS, ISC, and the Tivoli Storage Manager Administration Center.

| IBM Software Group   Tivoli software                                                                                                    | M  |
|----------------------------------------------------------------------------------------------------|----|
| Using the Integrated Solutions Console and                                                                                                    |    |
| Automistication Center                                                                                                    |    |
| File City Very Favorites Tools Help                                                                                                    |    |
| 🕒 Back + 💿 + 💌 😰 🐔 🔎 Search 👷 Favorites 🛷 🗇 + 😓 🖂                                                                                                    |    |
| Address 🙆 https://localhost:9043/bm/console/logon.jsp 🔹 🌍 Go Links »                                                                                            |    |
| Integrated Solutions Console                                                                                                    |    |
| Welcome, enter your information.                                                                                                    |    |
| The URL for the Administration Center is https://localhost:9043/ibm/console<br>Log on to the ISC with user ID iscadmin and the password you assigned to this ID |    |
| Done     Coal intranet                                                                                                    |    |
|                                                                                                    | 12 |

The Tivoli Storage Manager Administration Center – TsmAC service must be running before you can start the Integrated Solutions Console and Administration Center. After you start the service, you can log on to the Integrated Solutions Console with the user ID iscadmin and the password you assigned to this ID. Note that the URL for the Integrated Solutions Console has changed. The default port number is now 9043.

| The second second secon |                                                              |                                                               |  |
|----------------------------------------------------------------------------------------------------|--------------------------------------------------------------|---------------------------------------------------------------|--|
| File Edit View Favorites Tools                                                                                                    | Help                                                         |                                                               |  |
| (3 Back + () - () 2) () - See                                                                                                    | arch 👷 Favorites 🚱 🙆 - 🚴 🕞                                   |                                                               |  |
| Address () https://localhost:9043/lbm/cor                                                                                                    | nsole/login.do?action=secure                                 | ▼ ラ Go Links ≫                                                |  |
| Integrated Solutions Console weld                                                                                                    | ome iscadmin                                                 | Help   Logout                                                 |  |
| View: All tasks                                                                                                    |                                                              | Select Action 💌                                               |  |
| <ul> <li>Welcome</li> <li>My Startup Pages</li> </ul>                                                                                                    | Welcome                                                      |                                                               |  |
| 🗄 Security                                                                                                    | Welcome ? - D                                                | About this Integrated Solutions Console                       |  |
| 🗄 Users and Groups                                                                                                    |                                                              | Interneted Onlyticary Concells (10.17                         |  |
|                                                                                                    | Integrated Solutions Console<br>provides a common            | Integrated Solutions Console, 6.1.0.17                        |  |
| 🗄 Tivoli Storage Manager                                                                                                    | administration console for<br>multiple products. The table   | Build Date: 5/28/08                                           |  |
| = Getting Started                                                                                                    | lists the product suites that<br>can be administered through | 5724-i63, 5724-H88, 5655-N01 (C)                              |  |
| Manage Servers     Health Monitor                                                                                                    | this installation. Select a                                  | Copyright International Business<br>Machines Corp. 2005, 2006 |  |
| = Enterprise Management                                                                                                    | information.                                                 |                                                               |  |
| Storage Devices     Client Nodes and Backupsets                                                                                                    |                                                              |                                                               |  |
| = Policy Domains                                                                                                    | Suite Name Version                                           |                                                               |  |
| Server Maintenance     Reporting                                                                                                    | Manager                                                      |                                                               |  |
| Disaster Recovery Management                                                                                                    | Tivoli Common 1.1.1<br>Reporting                             |                                                               |  |
| 🗄 Tivoli Common Reporting                                                                                                    |                                                              |                                                               |  |
|                                                                                                    |                                                              |                                                               |  |

The Administration Center menus have been changed. The menu items have been renamed and contents have been rearranged. The new menus include **Manage Servers**, **Client Nodes and Backupsets**, and **Policy Domains**. **Tivoli Common Reporting** is a separately installed feature, which is listed separately in the ISC.

|                                             | IBM So                                                      | oftware Group                                                 | Tivoli soft                                                                                                    | vare                             |                                        |                                 |                                         | IB                                 | Ţ<br>V |
|---------------------------------------------|-------------------------------------------------------------|---------------------------------------------------------------|----------------------------------------------------------------------------------------------------|----------------------------------|----------------------------------------|---------------------------------|-----------------------------------------|------------------------------------|--------|
| Using                                       | g the                                                       | Manag                                                         | ge Se                                                                                                    | rver                             | s inte                                 | erfa                            | ce                                      |                                    |        |
| Manage Serve                                | rs                                                          |                                                               |                                                                                                    |                                  |                                        |                                 |                                         | ? - 0                              |        |
| The table sh<br>managed. Th<br>those task a | ows the servers t<br>his provides you<br>illowed by your pr | hat you have added<br>with a custom interfa<br>ivilege class. | to the console. You the contains of the contains of the contai | ou must use y<br>only those serv | our own credenti<br>vers for which you | ials to add co<br>u have autho  | nnections for th<br>rity, an it lets yo | e servers to be<br>ou perform only |        |
| 1                                           | * * /                                                       | e 🗈 🕐 [                                                       | Select Action -                                                                                                    | •                                | Filter                                 |                                 |                                         |                                    |        |
| Select ^                                    | Server Name                                                 | TCP/IP Address                                                | TCP/IP Port ^                                                                                                    | Platform ^                       | Version ^                              |                                 |                                         |                                    |        |
| •                                           | SERVER1                                                     | 192.168.10.76                                                 | 1500                                                                                                    | Windows                          | 6.1.0.0                                |                                 |                                         |                                    |        |
|                                             |                                                             |                                                               |                                                                                                    |                                  |                                        |                                 |                                         |                                    |        |
|                                             |                                                             | Total: 1 Filtere                                              | d: 1                                                                                                    |                                  |                                        |                                 |                                         |                                    |        |
| You ca<br>Manag<br>when y<br>manag          | n perfori<br>er from<br>/ou have<br>e.                      | m many n<br>the Manag<br>numerou                              | nanagem<br>ge Serve<br>s Tivoli S                                                                                                    | ient tas<br>rs inte<br>Storage   | sks for T<br>rface. T<br>e Manag       | Fivoli S<br>his inte<br>ger sei | Storage<br>erface is<br>rvers to        | s helpful                          |        |
|                                             |                                                             |                                                               | ministration Ce                                                                                                    | nterinstallati                   | on and new fe                          | atures                          |                                         | © 2009 IBM Corpo                   | rati   |

You can perform many tasks for Tivoli Storage Manager from the Manage Servers interface. This interface is helpful when you have numerous Tivoli Storage Manager servers to manage.

| Manage Servers                                                                      |                                                                                                    |            |
|-------------------------------------------------------------------------------------|----------------------------------------------------------------------------------------------------|------------|
| Manage Servers                                                                      |                                                                                                    | ? = 🗆      |
| Add a Connecti<br>Adding a conne<br>must be install<br>name is autom<br>Description | on to an IBM Tivoli Storage Manager Server<br>ction allows you to use the Administration Center to manage a Tivoli Storage Manager server. The server<br>ed and started before you can add a connection. See the Installation Guide for instructions. The server<br>atically detected and used as the connection name. Every connection you add must have a unique name. |            |
| *Administrat                                                                        | or name                                                                                                    |            |
| +Password<br>+Password (r                                                           | e-enter to confirm)                                                                                                    |            |
| +Server addr<br>+Server port                                                        | 855                                                                                                    |            |
| Unlock th                                                                           | e ADMIN_CENTER administrator on the server to allow the health monitor to report server status.                                                                                                    |            |
|                                                                                     |                                                                                                    |            |
| When adding                                                                         | a Tivoli Storage Manager server and creating a connect                                                                                                    | ion to it, |
| ou must hav                                                                         | e administrative authority for it. Select the check box to t                                                                                                    | INIOCK     |

To manage a Tivoli Storage Manager server using the Administration Center, first add a server connection. You will now perform this action exclusively from the **Manage Servers** menu. You must have administrative authority for the Tivoli Storage Manager server that you are adding to create a connection to it.

| IBM :     | Software Group                                                                                  | Tivoli software                                          |                                                             |                       | IBM          |
|-----------|-------------------------------------------------------------------------------------------------|----------------------------------------------------------|-------------------------------------------------------------|-----------------------|--------------|
| Manage S  | Servers                                                                                         | panel                                                    |                                                             |                       |              |
| M         | fanage Serv ×                                                                                   |                                                          |                                                             | Select Action         |              |
| Mar       | nage Servers                                                                                    |                                                          |                                                             |                       |              |
| Man       | nage Servers                                                                                    |                                                          |                                                             |                       |              |
| sea<br>ar | ervers to be managed. This<br>it lets you perform only 1<br>Select ^ Server Name<br>TSM SERVER1 | TCP/IP Address                                           | a custom interface that contains<br>y your privilege class. | Version A Credential: |              |
|           |                                                                                                 | Table 6 Ellered                                          | Download Connection File<br><br>Use Command Line            |                       |              |
|           |                                                                                                 | Total: 1 Filtered:                                       | Server Properties                                           | 4                     |              |
| Nev       | w options in th Create Serve Upload Conr Download Co                                            | ne Select A<br>r Instance<br>nection File<br>onnection F | Action menu incl                                            | ude:                  |              |
|           |                                                                                                 | onnectionF                                               |                                                             |                       | IBM Comorati |

The Manage Servers panel contains several new items in the Select Action menu.

You can use the **Create Server Instance** option to create a new server instance. You must have the Tivoli Storage Manager server feature already installed on your system. Each Tivoli Storage Manager instance is a complete server, and you can install one or more server instances on a single system.

The Upload Connections File and Download Connections File menu items are new. After you have defined the server connections in an XML file, you can upload that file to the Administration Center. After choosing the **Upload Connections File** option, you can click **Browse** to find the XML file containing the connection information. Select **Upload File** to populate the table. Click **OK** to commit the server listing in the table to the local server database. You can also click **Cancel** to return to the Manage Servers panel.

Select **Download Connection File** to directly download and modify a connection file template or an existing connection file. You can upload this file with the process just described to set up connection information on another Administration Center.

|                                                                                                    | IBM Softwar                                                                                   | re Group   Tivoli software                                |                                                   |                                                                                        | IB                               |
|----------------------------------------------------------------------------------------------------|-----------------------------------------------------------------------------------------------|-----------------------------------------------------------|---------------------------------------------------|----------------------------------------------------------------------------------------|----------------------------------|
| Clie                                                                                                   | nt nodes                                                                                      | and backu                                                 | pset                                              | S                                                                                      |                                  |
| All Client Nodes                                                                                       | Nodes By Server S                                                                             | Search                                                    |                                                   |                                                                                        | 2 - 5 X                          |
| The table lis<br>the table. Us                                                                         | ts all of the client nodes fo<br>se the filter to find specific                               | r the servers that were active between<br>client nodes.   | 7/1/09 at 9:38 /                                  | AM and 7/1/09 at 9:38 AM. Sel                                                          | ect the refresh action to update |
| Sel                                                                                                    | ect Action                                                                                    | -                                                         |                                                   |                                                                                        | Filter                           |
| ame                                                                                                    | Server                                                                                        | Platform                                                  | Version                                           | Policy Domain                                                                          | Contact                          |
| LIENT                                                                                                  | TSM SERVER1                                                                                   | WinNT                                                     | 6.1.0.0                                           | STANDARD                                                                               |                                  |
| TSM SERV                                                                                               | FR1                                                                                           |                                                           |                                                   |                                                                                        |                                  |
| TSM_SERV                                                                                               | ER1                                                                                           |                                                           |                                                   |                                                                                        |                                  |
| Summa<br>Currer<br>Activ                                                                               | ER1<br>Iry<br>nt Operation:                                                                   | Not connected (last connection was at 7/1/09 11:31 AM)    | Last Schedule<br>No schedul                       | e Operation:<br>es vere completed in last 24 h                                         | ours                             |
| Currer<br>Activ<br>Summa                                                                               | ER1<br>hry<br>ht Operation:<br>vity:<br>sion Number:<br>a Sent:<br>a Sent:<br>a Received:     | Not connected (last connection was<br>at 7/1/09 11:31 AM) | Last Schedule<br>No schedul                       | a Operation:<br>es were completed in last 24 h                                         | ours                             |
| Summa<br>Currer<br>Activ<br>Sess<br>Data<br>Server                                                     | ER1<br>ary<br>nt Operation:<br>vity:<br>sion Number:<br>a Sent:<br>a Sent:<br>b Received:<br> | Not connected (last connection was<br>at 7/1/09 11:31 AM) | Last Schedule<br>No schedul<br>Client No          | a Operation:<br>es were completed in last 24 h<br>rde Action                           | ours                             |
| Summa<br>Currer<br>Aditi<br>Sess<br>Data<br>Data<br>Data<br>Data<br>Data<br>Data<br>Data<br>Da         | ERI ERI ERI ERI ERI ERI ERI ERI ERI ERI                                                       | Not connected (last connection was<br>at 7/1/09 11:31 AM) | Last Schedul<br>No schedul<br>Client No<br>Launch | a Operation:<br>es were completed in last 24 h<br>ide Action<br>Backup-Archive Client  | ours                             |
| Summa<br>Currer<br>Activ<br>Sess<br>Data<br>Data<br>Data<br>Create<br>Chang<br>Modify<br>Remov<br>Move | ERI ERI ERI ERI ERI ERI ERI ERI ERI ERI                                                       | Not connected (last connection was at 7/1/09 11:31 AM)    | Last Schedul<br>No schedul<br>Client No<br>Launch | e Operation:<br>les were completed in last 24 h<br>ide Action<br>Backup-Archive Client | ours                             |

The Client Nodes and Backupsets panel is now separate from Policy Domains. Consequently, client tasks that are performed on a routine basis have moved to a higher and more accessible level.

There are now three tabs: All Client Nodes, By Server, and Search.

These tabs provide different ways to search for and work with client nodes.

The All Client Nodes tab displays all client nodes over all servers, showing up to 500 client nodes at a time. If you have too many nodes to fit into one page, the additional nodes are put in a queue. If more than one page is needed, the Paging feature is engaged. Select a page range to narrow the scope of client nodes that are displayed. Select an alphabetical range from the list to eliminate the pages that are not within that range. Select a node from the **All Client Nodes** page to show details and server actions. Servers that are using Tivoli Storage Manager 5.5 and earlier do not display the current operation status.

The By Server tab displays each server and their nodes. You can expand or collapse a server section to view the nodes within that section.

The Search tab offers several SQL parameters to help you search for nodes. Enter your search criteria and click Update Table to populate the table. You can refine the search within the table by using the Filter feature. The Search tab also has a preview panel where the details of the selected client node are displayed. Servers that are using Tivoli Storage Manager 5.5 and earlier do not display the current operation status.

With the **Create Like** option you can create another node using an existing node.

Scroll down the page to view the next section of the panel, which provides two views of Client Node Groups. One tab shows **All Client Node Groups**, the other shows them **By Server**. Scroll to the bottom section of the panel to view and work with **Backup Set Collections**. Using the Select Action menu options, you can:

Generate a backup set

Modify a backup set

Remove a backup set

Add a backup set from another server

| Integ | rated Solutions Console Welcome iscadmin<br>Policy Doma X<br>Policy Domains                                                                                      | Help   Logout                                                                                                    |
|-------|----------------------------------------------------------------------------------------------------|----------------------------------------------------------------------------------------------------|
|       | The table shows the servers you have added to the console, and the po<br>rules for data management to groups of dient nodes. Click a server nar<br>Select A dion | olicy domains defined for those servers. Policy domains help you to apply consistent<br>me to work with its policy domains. |

On the Policy Domains page, you now have the **Identify Duplicates** option. Use this option to manually start one or more processes to identify duplicate data, increase or decrease the number of processes already running, or stop all running processes. When specifying values, consider the workload on the server and the amount of data requiring deduplication. If you run this process on multiple storage pools, be careful about the number of processes you specify and amount of time it will take to process each of the storage pools. The **Identify Duplicates** option is also available in the several other panels, including **Storage Devices**, **Enterprise Management**, and **Disaster Recovery Management**.

A quick filter is also available to customize the Policy Domains table. Click the down arrow on the Filter menu to specify filter options.

| IBM Software Group   Tivoli software                                                                                                    | IBM                 |
|----------------------------------------------------------------------------------------------------|---------------------|
| Creating custom server maintenance scripts                                                                                                    | 5                   |
| Server Maintenance                                                                                                    |                     |
| Maintenance Script.<br>The table shows the servers you have added to the console, and identifies the servers for which maintenance scripts have<br>Maintenance scripts perform routine server maintenance operations according to a schedule you specify. As a best practice<br>maintenance script for every server. |                     |
| Image: Select Action     Image: Select Action     Image: Select Action     Image: Select Action       Select A Server Name A Maintenance Script                                                                                                    |                     |
| C TSM_SERVER1 None                                                                                                    |                     |
| Total: 1 Filtered: 1                                                                                                    |                     |
| <ul> <li>Tivoli Storage Manager uses a maintenance script to perform scheduled maintenance tasks.</li> <li>You can create predefined and custom maintenance scripts.</li> </ul>                                                                                                    |                     |
| Administration Center installation and new features © 2009 IB                                                                                                    | 19<br>M Corporation |

Tivoli Storage Manager uses a maintenance script to perform scheduled maintenance tasks. You can create predefined and custom maintenance scripts.

A **predefined** maintenance script is one that is generated through a wizard. This script contains standard commands that cannot be altered; they can only be modified in the wizard.

The **custom** maintenance script is created using the Administration Center maintenance script editor. The commands that you add can be edited, giving you more control over your maintenance tasks.

You can modify an existing maintenance script in the maintenance script editor. To convert a predefined maintenance script to a custom script, select the server with the predefined maintenance script and from the **Select Action** menu, choose **Convert to Custom Maintenance Script**. A custom maintenance script cannot be converted into a predefined script.

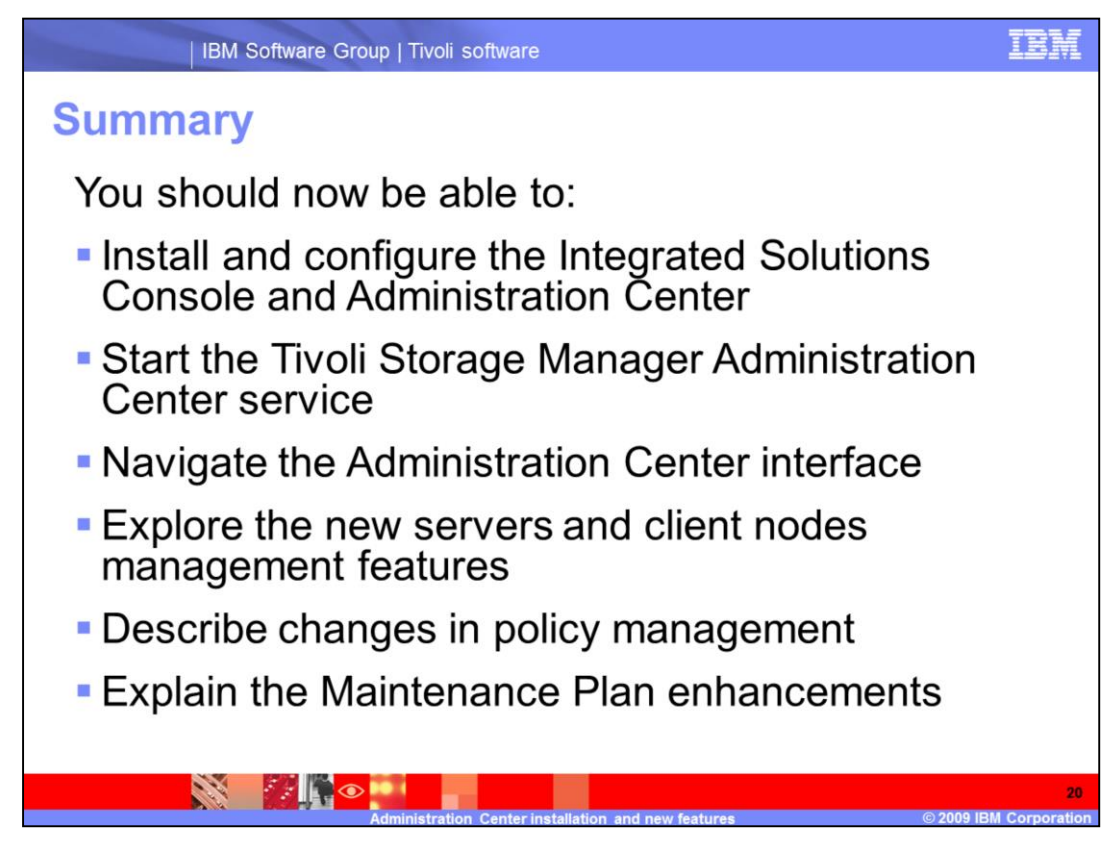

You should now be able to:

Install and configure the Integrated Solutions Console and Administration Center.

Start the Tivoli Storage Manager Administration Center service.

Navigate the Administration Center interface.

Explore the new servers and client nodes management features.

Describe changes in policy management.

Explain the Maintenance Plan enhancements.

## Trademarks, copyrights, and disclaimers

IBM, the IBM logo, ibm corn, and the following terms are trademarks or registered trademarks of International Business Machines Corporation in the United States, other countries, or both:

Tivoli

If these and other IBM trademarked terms are marked on their first occurrence in this information with a trademark symbol (© or ™), these symbols indicate U.S. registered or common law trademarks owned by IBM at the time this information was published. Such trademarks may also be registered or common aw trademarks in other countries. A current list of other IBM trademarks is available on the Web at "Copyright and trademark information" at <u>ittig //www.ibm.com/eaal/copyrade\_stimi</u>

Other company, product, or service names may be trademarks or service marks of others.

Product data has been reviewed for accuracy as of the date of initial publication. Product data is subject to change without notice. This document could include technical inaccuracies or typographical errors. IBM may make improvements or changes in the products or programs described herein at any time without notice. Any statements regarding IBM's future direction and intent are subject to change or withdrawal without notice, and represent goals and objectives only. References in this document to IBM products, programs, or services does not imply that IBM intends to make such products, programs or services available in all countries in which IBM operates or does business. Any reference to an IBM Program Product in this document is not intended to state or imply that only that program product may be used. Any functionally equivalent program, that does not infringe IBM's intellectual property rights, may be used instead.

THE INFORMATION PROVIDED IN THIS DOCUMENT IS DISTRIBUTED "AS IS" WITHOUT ANY WARRANTY, EITHER EXPRESS OR IMPLIED. IBM EXPRESSLY DISCLAMS ANY WARRANTIES OF MERCHANTABILITY, FITNESS FOR A PARTICULAR PURPOSE OR NONINFRINGEMENT. IBM shall have no responsibility to update this information. IBM products are warranted, if at all, according to the terms and conditions of the agreements (for example, IBM Customer Agreement, Statement of Limited Warranty, International Program License Agreement, etc.) under which they are provided. Information concerning non-IBM products was obtained from the suppliers of those products, their published announcements or other publicity available sources. IBM has not tested those products in connection with this publication and cannot confirm the accuracy of performance, compatibility or any other claims related to non-IBM products.

IBM makes no representations or warranties, express or implied, regarding non-IBM products and services.

The provision of the information contained herein is not intended to, and does not, grant any right or license under any IBM patents or copyrights. Inquiries regarding patent or copyright licenses should be made, in writing, to:

IBM Director of Licensing IBM Corporation North Castle Drive Armonk, NY 10504-1785 U.S.A.

Performance is based on measurements and projections using standard IBM benchmarks in a controlled environment. All customer examples described are presented as illustrations of how those customers have used IBM products and the results they may have achieved. The actual throughput or performance that any user will experience will vary depending upon considerations such as the amount of multiprogramming in the user's job stream, the I/O configuration, the storage configuration, the and the workload processed. Therefore, no assurance can be given that an individual user will achieve throughput or performance improvements equivalent to the ratios stated here.

Copyright International Business Machines Corporation 2009. All rights reserved.

Note to U.S. Government Users - Documentation related to restricted rights-Use, duplication or disclosure is subject to restrictions set forth in GSA ADP Schedule Contract and IBM Corp.

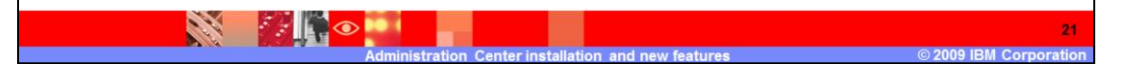

admin\_center\_updates.ppt